## Registrierung und Aktivierung deines AZUBI-Infocenters

## Registrierung

Über azubi.gfi.ihk.de/infocenter gelangst du mit einem Klick auf "Registrieren" zur Registrierungsseite. Hier gebe bitte deine persönlichen Daten und E-Mail-Adresse ein und vergebe ein Passwort. Das Passwort benötigst du später für die Anmeldung im AZUBI-Infocenter.

|                                                                                                    | Registrierung<br>Bitte geben Sie Ihre Daten an                                                                                                    |                                                                                                    |
|----------------------------------------------------------------------------------------------------|----------------------------------------------------------------------------------------------------|----------------------------------------------------------------------------------------------------|
| Gib im Feld "Meine IHK" IHK<br>Stade ein und wähle die IHK<br>Stade für den Elbe-Weser-Raum<br>aus. Tippe den Code aus dem<br>Bild ein und klicke auf<br>"Registrieren". | Registrierung<br>Bitte geben Sie Ihre Daten an<br>Anrede* O Frau O Herr O Divers<br>Titel<br>Vorname*<br>Name*<br>© E-Mail*<br>© E-Mail*<br>© E-Mail*<br>© E-Mail*<br>© E-Mail*<br>© E-Mail*<br>© Passwort.<br>Passwort. | <ul> <li>Es folgt eine<br/>Bestätigungsmeldung mit der<br/>Information, dass ein<br/>Bestätigungslink an deine Mail<br/>Adresse versandt wurde. Bitte<br/>checke hier auch deinen</li> <li>Spam-Ordner. Sobald du auf<br/>den Bestätigungslink geklickt<br/>hast, erhältst du eine Meldung.</li> </ul> |
|                                                                                                    | HK Stude für den Elbe-Weser-Raum ×                                                                                                    | Die Registrierung ist<br>abgeschlossen.                                                                                                    |

## Aktivierung

Melde dich über die Anmeldeseite https://azubi.gfi.ihk.de/infocenter mit den Daten an, die du im Registrierungsverfahren vergeben hast. Nach dem ersten Login wirst du aufgefordert deinen Account zu aktivieren. Nutze dazu deine Identnummer und den Aktivierungscode, die du von uns erhalten hast. Gib zusätzlich IHK Stade in dem Feld "IHK" ein und wähle die IHK Stade für den Elbe-Weser-Raum aus. Tippe den Code aus dem Bild ein und klicke auf "aktivieren".

| Azubi aktivieren            |                                                                               |                  |
|-----------------------------|-------------------------------------------------------------------------------|------------------|
| Gib die IHK, die Identnumme | r von der AzubiCard und den Aktivierungscode ein, um Dich hier zu aktivieren. |                  |
| IHK*                        |                                                                               |                  |
|                             |                                                                               |                  |
|                             |                                                                               |                  |
| Identnummer*                |                                                                               |                  |
|                             |                                                                               |                  |
|                             |                                                                               |                  |
| Aktivierungscode *          |                                                                               |                  |
|                             |                                                                               |                  |
|                             |                                                                               |                  |
|                             |                                                                               |                  |
|                             | Losung *                                                                      |                  |
| 6N2CEK 💿                    |                                                                               |                  |
|                             |                                                                               |                  |
|                             |                                                                               | AZUBI AKTIVIEREN |
|                             | -                                                                             |                  |

Es folgt die Bestätigung "Erfolgreiche Aktivierung". Dein Profil ist nun angelegt und aktiviert. Anschließend öffnet sich die Startseite des AZUBI-Infocenters.